|                | eNet-ZB | ZigBee Module User Manual                      |
|----------------|---------|------------------------------------------------|
| User<br>Manual | BestU   | eNet-ZBP113 Module-Networking Firmware Version |

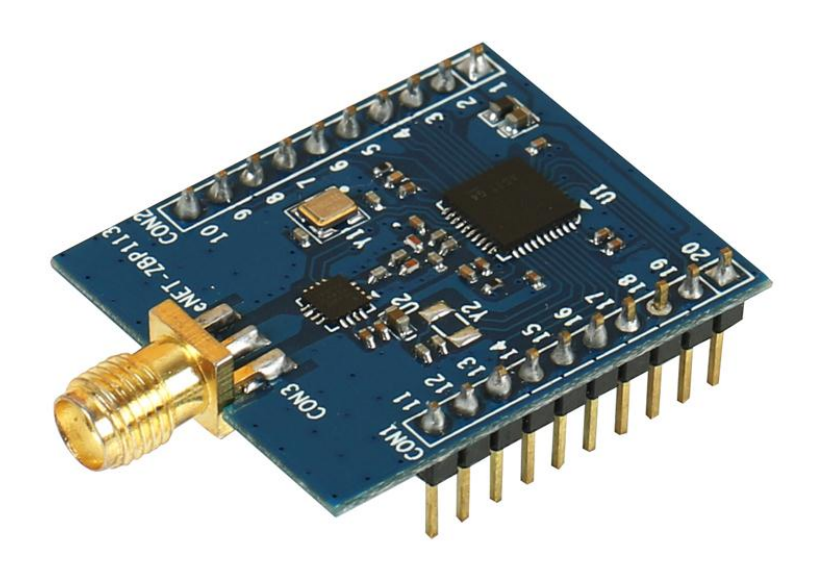

# **User Manual**

V1.0 – August 16,2014

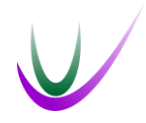

BestU

www.bestni.com/en

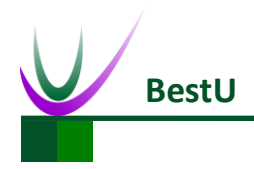

# **Copyright Statement:**

- Unless otherwise noted, the eNet-ZB Serials includes but not limit to eNet-ZBP113, eNet-ZBP111, eNet-ZBP211, eNet-ZBP213.
- eNet, eNet-ZB Serials ZigBee wireless module and its related Intellectual Property owned by Shenzhen BestU Intelligent Technology Co.,Ltd.
- Without the permission of Shenzhen BestU Intelligent Technology Co.,Ltd ,No one can modify, distribute or copy any part of this document.

# Legal Disclaimer:

The source code, software, documents in company with eDuino UNO, Shenzhen BestU Intelligent Technology Co.,Ltd does not provide any guarantee; Not matter specific, connotative, including but not limited to specific purpose, all the risk should be undertook by end user; If coming out bug in the program, end user undertakes the all the necessary fee of service, modification, amends.

| Versi | ion I | Jpd | atec | : |  |
|-------|-------|-----|------|---|--|
|       |       |     |      |   |  |

| Version | Updated Date | Description |
|---------|--------------|-------------|
| 1.0     | 2014-08-16   | Released    |

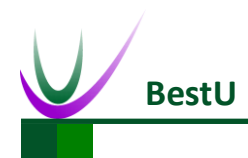

# Catalogue

| 1 | Pro | duct Over               | rview                             | 4  |  |  |
|---|-----|-------------------------|-----------------------------------|----|--|--|
|   | 1.1 | 1.1 Product Description |                                   |    |  |  |
|   | 1.2 | 1.2 Package List        |                                   |    |  |  |
|   | 1.3 | 3 Development Kits      |                                   |    |  |  |
|   |     | 1.3.1                   | eDuino UNO Wireless Kit           | 7  |  |  |
|   |     | 1.3.2                   | Simple Wireless Kit               | 8  |  |  |
| 2 | Har | dware Fe                | ature                             | 9  |  |  |
|   | 2.1 | Dimer                   | nsions                            | 9  |  |  |
|   | 2.2 | Pin-O                   | ut                                | 10 |  |  |
|   | 2.3 | Produ                   | Ict Specification                 | 12 |  |  |
|   | 2.4 | Electr                  | ic Property                       | 13 |  |  |
|   |     | 2.4.1                   | Absolute Ratings                  | 13 |  |  |
|   |     | 2.4.2                   | Operating Ratings                 | 13 |  |  |
|   | 2.5 | Туріса                  | al Application                    | 14 |  |  |
| 3 | Con | figuration              | n                                 | 15 |  |  |
|   | 3.1 | Config                  | guration command                  | 15 |  |  |
|   | 3.2 | Config                  | guration software                 | 15 |  |  |
| 4 | Con | figuration              | n Command                         | 19 |  |  |
|   | 4.1 | Config                  | guration Command Format           | 19 |  |  |
|   | 4.2 | Config                  | guration Command Description      | 21 |  |  |
|   |     | 4.2.1                   | Set PANID (0x41)                  | 21 |  |  |
|   |     | 4.2.2                   | Read PANID (0x01)                 | 21 |  |  |
|   |     | 4.2.3                   | Set Device Type (0x42)            | 21 |  |  |
|   |     | 4.2.4                   | Read Device Type (0x02)           | 22 |  |  |
|   |     | 4.2.5                   | Read Device Short Address (0x03)  | 22 |  |  |
|   |     | 4.2.6                   | Set Communication Channel (0x44)  | 23 |  |  |
|   |     | 4.2.7                   | Read Communication Channel (0x04) | 24 |  |  |
|   |     | 4.2.8                   | Set Serial Port Rate (0x45)       | 24 |  |  |
|   |     | 4.2.9                   | Read Serial Rate (0x05)           | 24 |  |  |
|   |     | 4.2.10                  | Set User ID (0x46)                | 25 |  |  |
|   |     | 4.2.11                  | Read User ID (0x06)               | 25 |  |  |
|   |     | 4.2.12                  | Set Transmission Mode (0x47)      | 25 |  |  |
|   |     | 4.2.13                  | Read Transmission Mode (0x07)     | 26 |  |  |
|   |     | 4.2.14                  | Set Transmission Power (0x48)     | 26 |  |  |
|   |     | 4.2.15                  | Read Transmission Power (0x08)    | 27 |  |  |
|   |     | 4.2.16                  | Read Device MAC Address (0x09)    | 27 |  |  |
|   |     | 4.2.17                  | System Reset (0x4A)               | 27 |  |  |

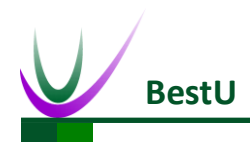

## ZigBee Wireless sensor network module

| 5   | Data | a Transmi   | ssion Mode                                     |    |
|-----|------|-------------|------------------------------------------------|----|
|     | 5.1  | Transp      | parent Transmission                            | 28 |
|     |      | 5.1.1       | Direct Transparent Transmission Mode           | 28 |
|     |      | 5.1.2       | Transparent Transmission with Short Address    | 28 |
|     |      | 5.1.3       | Transparent Transmission with MAC Address      | 29 |
|     |      | 5.1.4       | Transparent Transmission with User ID          | 29 |
|     | 5.2  | Point-      | to-Point Transmission                          |    |
|     |      | 5.2.1       | Point-to-Point Transmission with Short address | 31 |
|     |      | 5.2.2       | Point-to-Point Transmission with User ID       | 31 |
| 6   | Мо   | dule Netw   | vork                                           |    |
|     | 6.1  | ZigBee      | e network Node                                 | 32 |
|     |      | 6.1.1       | Coordinator                                    | 32 |
|     |      | 6.1.2       | Router                                         | 32 |
|     |      | 6.1.3       | End Device                                     | 33 |
|     | 6.2  | ZigBee      | e MESH Character                               | 33 |
|     | 6.3  | eNet-2      | ZBP113 Network Test                            | 34 |
|     |      | 6.3.1       | Coordinator Configuration                      | 34 |
|     |      | 6.3.2       | Router settings                                | 35 |
|     |      | 6.3.3       | Joining A Network                              | 36 |
|     |      | 6.3.5       | Network Communication Test                     | 37 |
| 7   | Con  | tact US     |                                                |    |
| Арр | endi | x I Defaul  | t Parameters                                   |    |
| Арр | endi | x II FAQ    |                                                | 40 |
| Арр | endi | x III Techn | nical Support                                  | 42 |

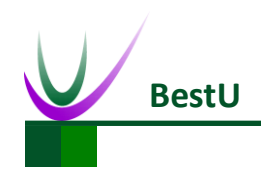

# **1** Product Overview

### **1.1 Product Description**

eNet-ZBP113 module is a ZigBee embedded wireless module which is based on TI CC2530F256 and designed by BestU. The features of the chip, such as low power, excellent performance of a leading RF transceiver, SoC for IEEE 802.15.4 with 8051MCU, TI Z-Stack<sup>™</sup> protocol stack and etc. make it a robust and complete ZigBee RF4CE remote-control solution.

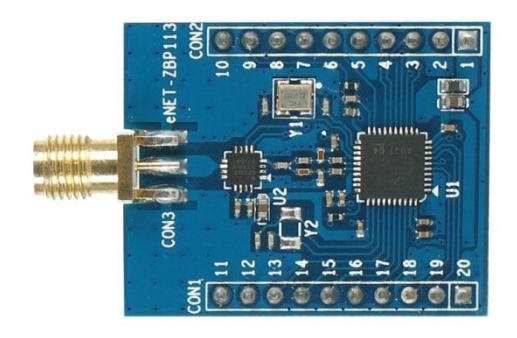

eNet-ZBP113 module operates in the unlicensed 2.4GHz ISM(Industrial, Scientific and Medical) band with data rate up to 250kb/s. Sixteen channels are allocated in the 2.4 GHz band, with each channel requiring 5 MHz of bandwidth. Self-organizing network and easy to use are the main features of eNet-ZBP113module. It is not necessary for you to understand complex ZigBee protocol. All the processing part of ZigBee protocol can be done internally by eNet-ZBP113 module. What you only need to do is to sending and receiving data via serial port, which can shorten lead time of product tremendously. Meanwhile eNet-ZBP113 module has the advantage of low-power and low-cost. As a consequence, eNet-ZBP113 module is the best choice for remote monitoring application, such as smart home, smart grid, industrial automation and security monitoring and etc.

BestU provides two kinds of ZigBee application protocols within the eNet-ZBP113 module, one for networking communication protocol, another for point-to-point communication protocol. The eNet-ZB series modules are named according to their hardware and software features in the

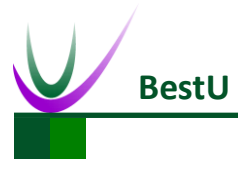

## ZigBee Wireless sensor network module

following form:

| eNet-ZB                                      | P | 0  | 0 | 1  |
|----------------------------------------------|---|----|---|----|
| Product Type:                                |   | 8  |   | 85 |
| P = for product                              |   |    |   |    |
| C = for maker                                |   |    |   |    |
| Firmware Type                                |   |    |   |    |
| 1 = Networking                               |   |    |   |    |
| 2 = Point to Point                           |   | 39 |   |    |
| Antenna Type                                 |   |    |   |    |
| 0 = PCB Antenna                              |   |    |   |    |
| 1 = SMA Antenna                              |   |    |   |    |
| 2 = Chip Antenna                             |   |    |   |    |
| Hardware Version                             |   |    |   |    |
| 1 = Pin header                               |   |    |   |    |
| 2 = Postage stamp hole                       |   |    |   |    |
| 3 = Pin header , with Power Amplifier        |   |    |   |    |
| 4 = Postage stamp hole, with Power Amplifier |   |    |   |    |

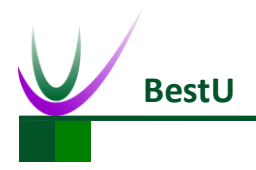

## ZigBee Wireless sensor network module

## **1.2** Package List

| Table 1-1 Package list |                           |  |  |  |
|------------------------|---------------------------|--|--|--|
| Product Name           | eNet-ZBP113               |  |  |  |
| Standard Configuration | 1) eNet-ZBP113 * 1        |  |  |  |
|                        | 2) 2.4G Antenna *1        |  |  |  |
| Optional Accessories   | 1) eDuino UNO             |  |  |  |
|                        | 2) eNet-Test-A base board |  |  |  |

User Manual

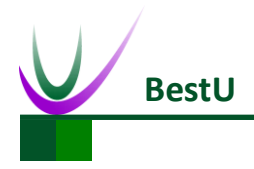

## **1.3 Development Kits**

There are two available development kits for eNet-ZBP113, eDuino UNO wireless kit and Simple Wireless kit.

## 1.3.1 eDuino UNO Wireless Kit

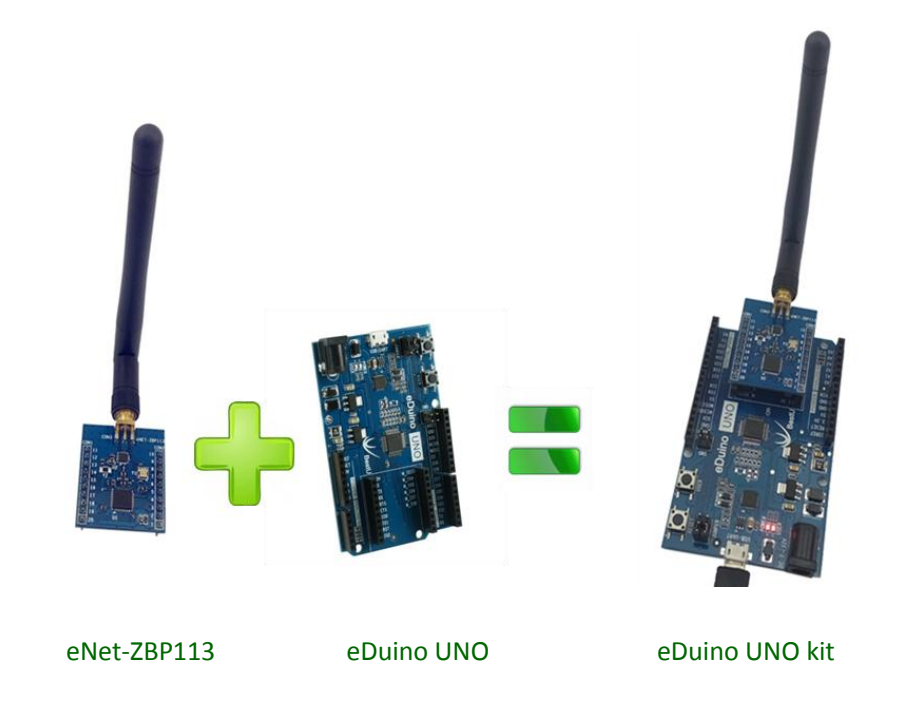

What's included in the eDuino UNO kit:

Table 1-2 Package List of eDuino UNO Kit

| Part Description       | Quantity / PCS |
|------------------------|----------------|
| eNet-ZBP113            | 1              |
| 2.4GHz Antenna(2.5dBi) | 1              |
| eDuino UNO             | 1              |
| Jumper                 | 2              |

**User Manual** 

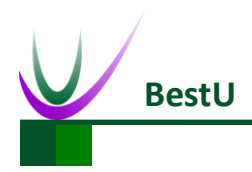

## 1.3.2 Simple Wireless Kit

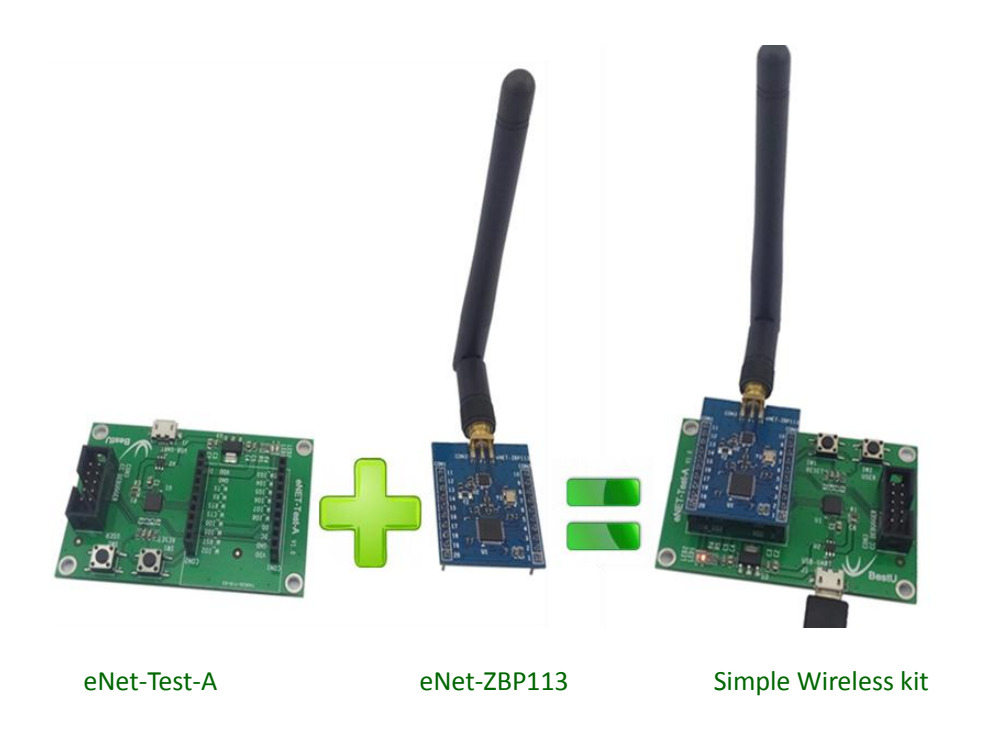

What's included in the Simple Wireless kit:

| Table 1-3 | Package  | List of | Simple | Wireless Kit    |
|-----------|----------|---------|--------|-----------------|
|           | i uchuge | E136 01 | Simple | vvii cicos itit |

| Part Description       | Quantity / PCS |
|------------------------|----------------|
| eNet-ZBP113            | 1              |
| 2.4GHz Antenna(2.5dBi) | 1              |
| eNet-Test-A            | 1              |

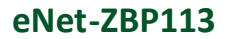

34.50

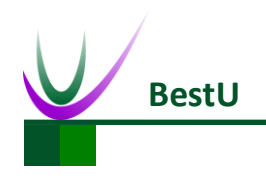

ZigBee Wireless sensor network module

# 2 Hardware Feature

## 2.1 Dimensions

UNIT: mm

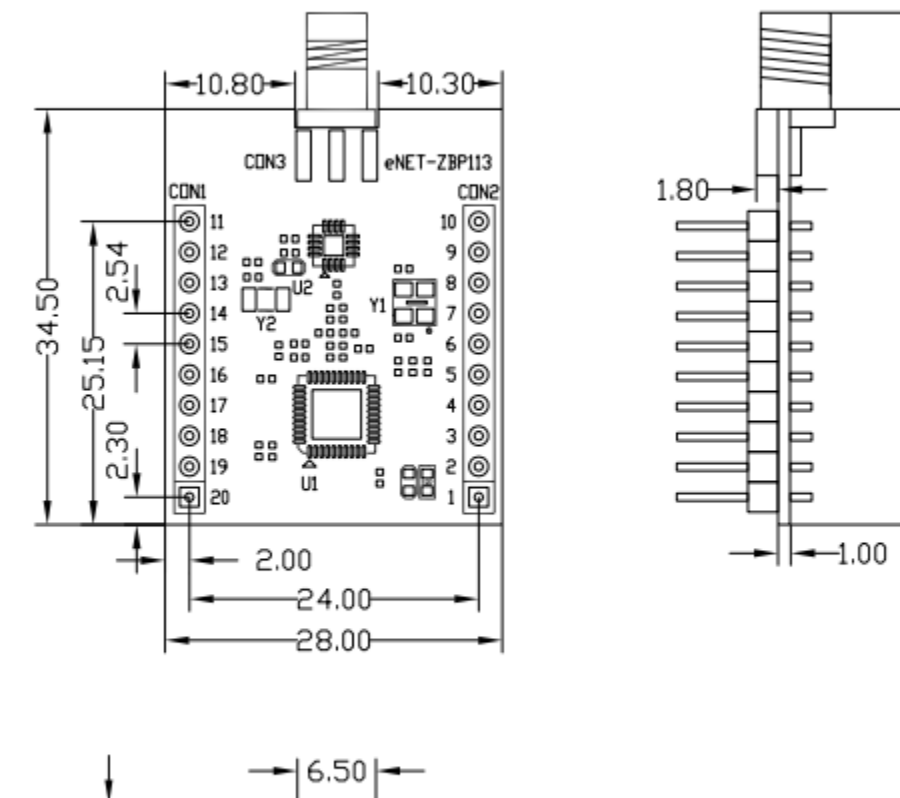

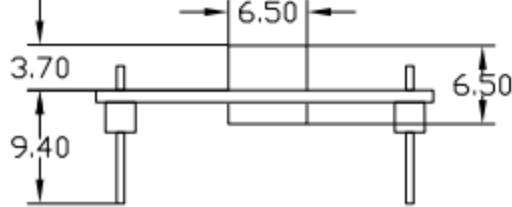

Figure 2-1 Dimensions

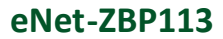

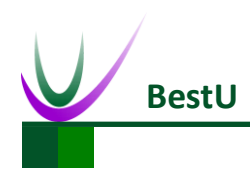

## 2.2 Pin-Out

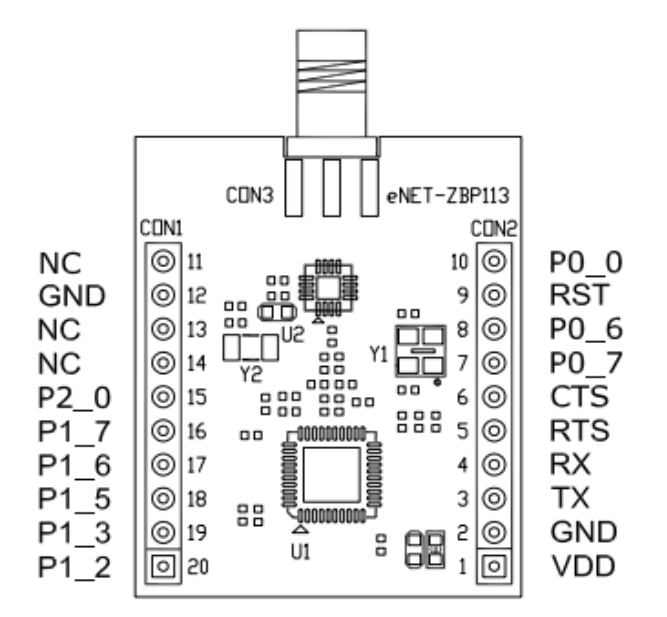

Figure 2-2 Pin out diagram

| Pin NO | Pin Name | Direction | Function            | Remark                    |
|--------|----------|-----------|---------------------|---------------------------|
| 1      | VDD      | _         | 3.3V Power          |                           |
| 2      | GND      | -         | GND                 |                           |
| 3      | ТХ       | 0         | TXD                 | TTL (3.3V)                |
| 4      | RX       | I         | RXD                 | TTL (3.3V)                |
| 5      | RTS      | _         | NC                  | Reserve                   |
| 6      | СТЅ      | _         | NC                  | Reserve                   |
| 7      | P0_7     | 0         | Communication State | 1HZ square wave output    |
| 8      | P0_6     | 0         | Network Connection  | 1HZ square wave output in |
|        |          |           | State               | specific case             |
| 9      | RST      | I         | RST                 | Reserve.                  |
| 10     | P0_0     | _         | NC                  | Reserve                   |
| 11     | NC       | _         |                     |                           |
| 12     | GND      | _         |                     |                           |
| 13     | NC       | _         |                     |                           |
| 14     | NC       | _         |                     |                           |
| 15     | P2_0     | _         | NC                  | Reserve                   |

**User Manual** 

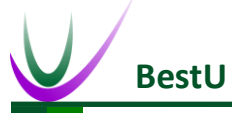

|    | ZigBee Wireless sensor network module |   |    |         |  |  |
|----|---------------------------------------|---|----|---------|--|--|
| 16 | P1_7                                  | — | NC | Reserve |  |  |
| 17 | P1_6                                  | _ | NC | Reserve |  |  |
| 18 | P1_5                                  | — | NC | Reserve |  |  |
| 19 | P1_3                                  | _ | NC | Reserve |  |  |
| 20 | P1_2                                  | — | NC | Reserve |  |  |

Note: The reserved pins mentioned above do not need to pay attention in actual case. Only need to connect RX, TX, VDD and GND.

- P0\_6 & P0\_7 Output Specification
  - When configured as Coordinator

P0\_6 outputs high level after reset. If ZigBee protocol working regularly, P0\_6 outputs 1HZ square wave.

P0\_7 outputs low level after reset. It will output a high level when receive data (The hold time is determined by the total receive time of a package data).

• When configured as Router or End Devices

P0\_6 outputs high level after reset. If the module has connected to a network, P0\_6 will output 1HZ square wave.

P0\_7 outputs low level after reset. It will output a high level when receive data (The holding time is determined by the total receive time of a package data).

- Serial port default settings:
  - Default baud rate: 38400bps

Recommended configuration: 38400bps

Baud rate range: 1200~38400bps.

- Parity: None
- Data: 8bit
- Stop: 1bit
- Serial port data sending limitation

Max package size: 256 Byte.

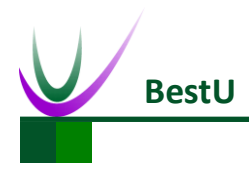

## 2.3 Product Specification

| Typical DC Character (V      | Remark               |                            |
|------------------------------|----------------------|----------------------------|
| mA(TXD)                      | 120mA(Max)           |                            |
| mA(RXD)                      | 40mA(Max)            |                            |
| mA(Standby)                  | 35 mA(Max)           |                            |
| Typical RF Character         |                      |                            |
| Frequency Range              | 2.405GHz~2.480GHz    |                            |
| <b>RF</b> Channel Quantities | 16                   |                            |
| TX Rate                      | 250Kbps(Max)         |                            |
| RX sensitivity               | -97dBm               |                            |
| TX Power                     | 10-20 dBm            | Adjustable.20dBm default   |
| Output Impedance             | 50 ohm               |                            |
| Typical Networking Chara     | acter                |                            |
| Wireless Protocol            | ZigBee 2007          |                            |
| Network Node                 | 65535(Max)           |                            |
| Configured Node              | Coordinator / Router |                            |
| Network Topology             | Mesh Network (MESH)  |                            |
| Distance                     | 1600 meters          | Visible, open transmission |
|                              |                      | distance                   |

#### Table 2-2 Product Specification

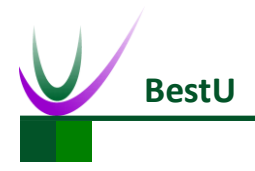

## 2.4 Electric Property

## 2.4.1 Absolute Ratings

| Parameter      | Min   | Max      | Remark |
|----------------|-------|----------|--------|
| Supply Voltage | -0.3V | 3.6V     |        |
| Pin            | -0.3V | VDD+0.6V |        |
| Temp Range     | -40℃  | 85℃      |        |

Table 2-3 Absolute Ratings

## 2.4.2 **Operating Ratings**

#### Table 2-4 Operating Ratings

| Parameter      | Min          | Max         | Remark          |
|----------------|--------------|-------------|-----------------|
| Supply Voltage | 2.7V         | 3.3V        |                 |
| Temp Range     | <b>-40</b> ℃ | <b>85</b> ℃ |                 |
| Humidity Range | 0%           | 90%         | No Condensation |

User Manual

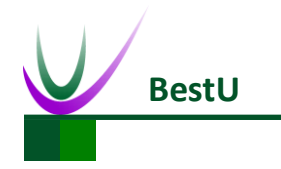

## 2.5 Typical Application

eNet-ZB serials modules provide transparent data transmission through serial port. The typical application as below:

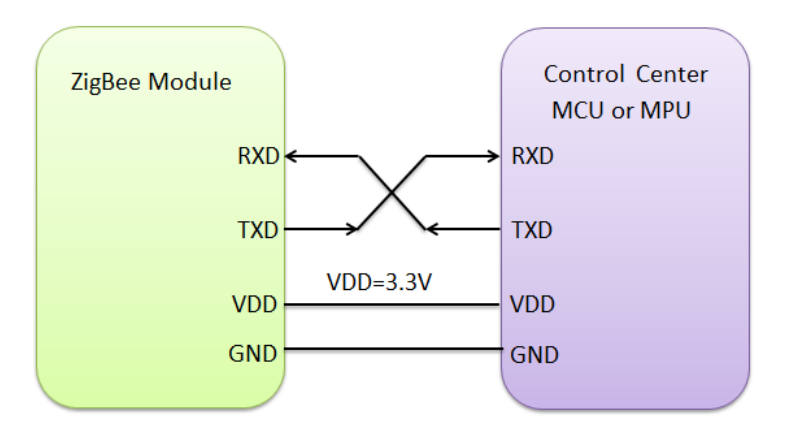

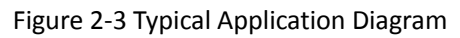

**User Manual** 

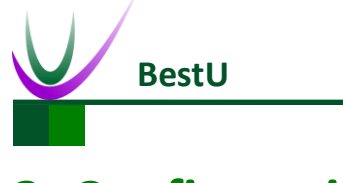

# **3** Configuration

eNet-ZBP113 provides convenient and efficient configuration methods. Users can reconfigure parameters with configuration commands or with configuration software tool on PC. The module will work with new parameters after reset.

## 3.1 Configuration command

Configuration commands are need if you want to change the configuration with using a MCU or MPU. Please refer to *Figure 2-3 Typical Application Diagram* and *4.2 configuration command description*.

## 3.2 Configuration software

1) To connect the module with Serial Port. Click *Connect* button.

| COM COM7 - Baud  | Rate 38400 | Connect  |
|------------------|------------|----------|
| NetWork<br>PANID |            | Get Para |
| Point Type       | ▼ Setting  | Restart  |
| Short Add        |            |          |
| MAC Add          |            |          |
| Radio            |            |          |
| Channel          | •          |          |
| TX Power         | ▼ Setting  |          |
| COM              |            |          |
|                  |            |          |

Figure 3-1 Connect the Module

User Manual

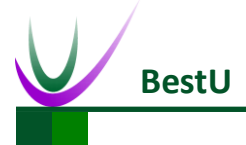

#### ZigBee Wireless sensor network module

2) Get the parameters from the Module.

Click the *Get Para* to get the current parameters of the module.

| OM COM7    | Baud Rate 38400         | Unconnect |
|------------|-------------------------|-----------|
| NetWork    |                         | Get Para  |
| PANID      | 199B                    |           |
| Point Type | Coordinator - Setting   | Restart   |
| Short Add  | 0000                    |           |
| MAC Add    | 00 12 4B 00 03 C4 2D 1E |           |
| Radio      |                         |           |
| Channel    | Channel 11 -            | 1         |
| TX Power   | 20dbm V                 |           |
| COM        |                         |           |
| Bond Roto  | 38400 V Setting         | ř         |

Figure 3-2 Get the parameters

3) Set the *Network* parameters.

Set the **PANID** or change the **Point type**. Click **Setting** button to finish the setting.

| COM COM7         | - Baud Rate 38400       | Unconnect |
|------------------|-------------------------|-----------|
| NetWork<br>PANID | 1998                    | Get Para  |
| Point Type       | Coordinator 🔻 Settin    | Restart   |
| Short Add        | 0000                    |           |
| MAC Add          | 00 12 4B 00 03 C4 2D 1E |           |
| Radio            |                         |           |
| Channel          | Channel 11 🔻            |           |
| TX Power         | 20dbm 🔻                 | LE        |
| COM              |                         |           |
|                  |                         | -         |

| Figure | 3-3 5 | et the | network | parameters |
|--------|-------|--------|---------|------------|
| 1 Barc | 555   |        | network | parameters |

Copyright ©2014 Shenzhen BestU Intelligent Technology Co.,Ltd

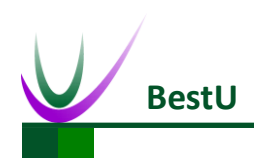

4) Set the *Radio* parameters.

Set the *Channe*l or *TX Power* and click *Setting* to finish the setting.

| 🏑 ZigBee Co      | nfig Tool V1.0          |           |
|------------------|-------------------------|-----------|
| COM COM7         | - Baud Rate 38400       | Unconnect |
| NetWork<br>PANID | 1998                    | Get Para  |
| Point Type       | Coordinator 🔻 Setting   | Restart   |
| Short Add        | 0000                    |           |
| MAC Add          | 00 12 4B 00 03 C4 2D 1E |           |
| Radio            |                         |           |
| Channel          | Channel 11 V            | <u>.</u>  |
| TX Power         | 20dbm V                 |           |
| COM              |                         |           |
| Baud Rate        | 38400 <b>v</b> Setting  |           |
|                  |                         | 1/        |

Figure 3-4 Set the Radio parameters

5) Set the *COM* parameters.

Set the *Baud Rate* and click the *Setting* to finish the Setting.

| COM COM7         | - Baud Rate 38400       | Unconnec |
|------------------|-------------------------|----------|
| NetWork<br>PANID | [[993]                  | Get Para |
| Point Type       | Coordinator 👻 Setting   | Restart  |
| Short Add        | 0000                    |          |
| MAC Add          | 00 12 4B 00 03 C4 2D 1E |          |
| Radi o           |                         |          |
| Channel          | Channel 11 V            |          |
| TX Power         | 20dbm V                 |          |
| COM              |                         |          |
| Baud Rate        | 38400 Setting           | 5        |

Figure 3-5 Set the UART parameters

User Manual

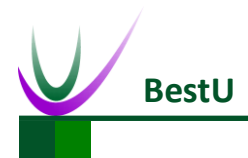

### ZigBee Wireless sensor network module

#### 6) *Restart* the module.

Click the *Restart* to make the module work with the parameters set by steps before after restart.

| COM COM7   | - Baud Rate 38400       | Unconnect |
|------------|-------------------------|-----------|
| NetWork    |                         | Get Para  |
| PANID      | 1998                    | -         |
| Point Type | Coordinator 🔻 Setting   | Restart   |
| Short Add  | 0000                    |           |
| MAC Add    | 00 12 4B 00 03 C4 2D 1E |           |
| Radi o     |                         |           |
| Channel    | Channel 11 -            |           |
| TX Power   | 20 dbm 👻                |           |
| COM        |                         |           |
| Baud Rate  | 38400 - Setting         |           |

Figure 3-6 Restart module

7) Connect the module. Click *Get Para* and check the parameters is right .

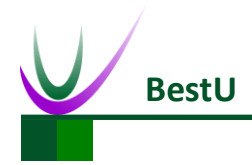

# **4** Configuration Command

## 4.1 Configuration Command Format

Configuration Command is composed of Beginning Characters, Length, Control Field, Data and

Checksum.

| Beginning Characters                    | Length | Control Field | Data | Parity |
|-----------------------------------------|--------|---------------|------|--------|
| Figure 4-1 Configuration Command Format |        |               |      |        |

1) **Beginning Characters**: Consists of 1byte, 0xFE by default.

2) Length: Consists of 1byte.It's the number of byte of Control Field and Data.

 Control Field: It consists of 1byte and indicates the current command type. The configuration command list of eNet-ZB module is shown as below.

| NO. | Control Field (HEX) | Description                |
|-----|---------------------|----------------------------|
| 1   | 0x01                | Read PANID                 |
| 2   | 0x41                | Set PANID                  |
| 3   | 0x02                | Read device type           |
| 4   | 0x42                | Set device type            |
| 5   | 0x03                | Read Short Address         |
| 6   | 0x04                | Read communication channel |
| 7   | 0x44                | Set communication channel  |
| 8   | 0x05                | Read Serial port baud rate |
| 9   | 0x45                | Set Serial port baud rate  |
| 10  | 0x06                | Read user ID               |
| 11  | 0x46                | Set user ID                |
| 12  | 0x07                | Read transmission mode     |
| 13  | 0x47                | Set transmission mode      |
| 14  | 0x08                | Read transmission power    |

Table 4-1 Configuration Command List

**User Manual** 

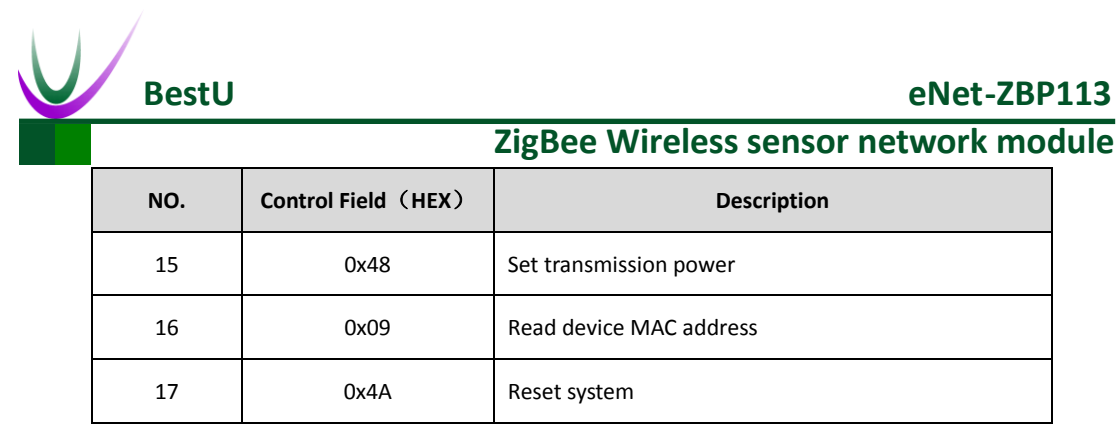

- 4) **Data**: There are many kinds of command. For more details, refer to 4.2 *Configuration Command description.*
- 5) Checksum: it's octal arithmetic sum of Beginning Character, Length, Control Field and User

ID.

**User Manual** 

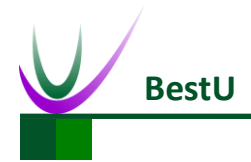

## 4.2 Configuration Command Description

## 4.2.1 Set PANID (0x41)

This command is used to set PANID. The format of this command is as below:

|--|

| Name    | Length(Byte) | Description                |
|---------|--------------|----------------------------|
| PANID_H | 1            | High Byte of current PANID |
| PANID_L | 1            | Low Byte of current PANID  |

Example: The PANID need to be set as 0x199B.

Send: FE 03 41 19 9B F6

Right Response: FE 02 C1 00 C1

Error Response: FE 02 C1 01 C2

## 4.2.2 Read PANID (0x01)

This command is used to set PANID. For the format of this command, refer to Table 4-2 PANID

#### Command format.

Example: The current PANID is 0x199B.

Send: FE 01 01 00

Response: FE 03 81 19 9B 36

### 4.2.3 Set Device Type (0x42)

This command is used to configure device type (Coordinator or Router). The format of this command is as below:

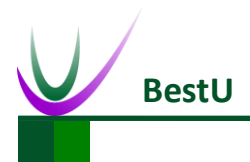

#### Table 4-3 Device Type

| Name        | Length(Byte) | Description       |
|-------------|--------------|-------------------|
| Device Type | 1            | 0x00: Coordinator |
|             | I            | 0x01: Router      |

Example: The module needs to be set as Coordinator.

Send: FE 02 42 00 42

Right Response: FE 02 C2 00 C2

Error Response: FE 02 C2 01 C3

## 4.2.4 Read Device Type (0x02)

This command is used to read current device type. For the format of this command, refer to Table

4-3 Device Type.

Example: The module is Router type.

Send: FE 01 02 01

Response: FE 02 82 01 83

### 4.2.5 Read Device Short Address (0x03)

This command is used to read current short address. The format of this command is as follow:

#### Table 4-4 Short Address

| Name   | Length(Byte) | Description                             |
|--------|--------------|-----------------------------------------|
| ADDR_H | 1            | Current Network short address high byte |
| ADDR_L | 1            | Current Network short address low byte  |

Example: The device's network short address is 0x1ED6.

Send: FE 01 03 02

Response: FE 03 83 1E D6 78

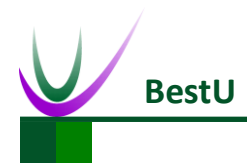

## 4.2.6 Set Communication Channel (0x44)

This command is used to configure communication channel (there are 16 channels, which from

11 to 26, located in 2.4GHz band). The format of this command is as follow:

| Name    | Length(Byte) | Description                    |
|---------|--------------|--------------------------------|
|         |              | 0x00000800 Channel 11, 2405MHz |
|         |              | 0x00001000 Channel 12, 2410MHz |
|         |              | 0x00002000 Channel 13, 2415MHz |
|         |              | 0x00004000 Channel 14, 2420MHz |
|         |              | 0x00008000 Channel 15, 2425MHz |
|         |              | 0x00010000 Channel 16, 2430MHz |
|         | 4            | 0x00020000 Channel 17, 2435MHz |
| Channal |              | 0x00040000 Channel 18, 2440MHz |
| Channel |              | 0x00080000 Channel 19, 2445MHz |
|         |              | 0x00100000 Channel 20, 2450MHz |
|         |              | 0x00200000 Channel 21, 2455MHz |
|         |              | 0x00400000 Channel 22, 2460MHz |
|         |              | 0x00800000 Channel 23, 2465MHz |
|         |              | 0x01000000 Channel 24, 2470MHz |
|         |              | 0x02000000 Channel 25, 2475MHz |
|         |              | 0x04000000 Channel 26, 2480MHz |

| Table 4 F | Communication |         |
|-----------|---------------|---------|
| laple 4-5 | Communication | Channel |

Example: Set the communication channel as20.

Send: FE 05 44 00 00 10 00 57

Right Response: FE 02 C4 00 C4

Error Response: FE 02 C4 01 C5

**User Manual** 

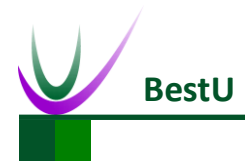

#### ZigBee Wireless sensor network module

## 4.2.7 Read Communication Channel (0x04)

This command is used to read current communication channel. For the format of return data,

refer to Table 4-5 Communication Channel.

Example: The current communication channel is 21.

Send: FE 01 04 03

Response: FE 05 84 00 00 20 00 A7

## 4.2.8 Set Serial Port Rate (0x45)

This command is used to set UART rate. The format of this command is as follow:

| Name                          | Length(Byte) | Description           |
|-------------------------------|--------------|-----------------------|
|                               |              | 0x00:Baud Rate 9600   |
| Serial Port<br>1<br>Badu Rate |              | 0x01:Baud Rate 19200  |
|                               | 1            | 0x02:Baud Rate 38400  |
|                               |              | 0x03:Baud Rate 57600  |
|                               |              | 0x04:Baud Rate 115200 |

Table 4-6 Serial Port Rate

Example: Set Serial Rate as 115200.

Send: FE 02 45 04 49

Right Response: FE 02 C5 00 C5

Error Response: FE 02 C5 01 C6

## 4.2.9 Read Serial Rate (0x05)

This command is used to read current serial rate. For the format of this command, refer to Table

4-6 Serial Port Rate.

Example: Current Serial Rate is 115200.

Send: FE 01 05 04

Response: FE 02 85 04 89 User Manual

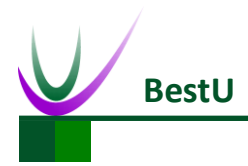

## 4.2.10 Set User ID (0x46)

This command is used to configure User ID. The format of this command is as follow:

Table 4-7 User ID

| Name     | Length(Byte) | Description               |
|----------|--------------|---------------------------|
| USERID_H | 1            | Current User ID High Byte |
| USERID_L | 1            | Current User ID low Byte  |

Example: Set user ID as 0x0045.

Send: FE 03 46 00 45 8C

Right Response: FE 02 C6 00 C6

Error Response: FE 02 C6 01 C7

### 4.2.11 Read User ID (0x06)

This command is used to read User ID. For the format of this command, refer to Table 4-7 User ID.

Example: Current User ID is 0x0045.

Send: FE 01 06 05

Response: FE 03 86 00 45 CC

### 4.2.12 Set Transmission Mode (0x47)

This command is used to configure transmission mode. The format of this command is as follow:

| Table 4-8 | Transmission | Mode |
|-----------|--------------|------|
|-----------|--------------|------|

| Name             | Length(Byte) | Description                                          |
|------------------|--------------|------------------------------------------------------|
| Transfer<br>mode |              | 0x00:Transparent transmission                        |
|                  |              | 0x01:Transparent transmission with short address     |
|                  | 1            | 0x02: Transparent transmission with MAC address      |
|                  |              | 0x03: Transparent transmission with user ID          |
|                  |              | 0x04: Point-to-point transmission with short address |

User Manual

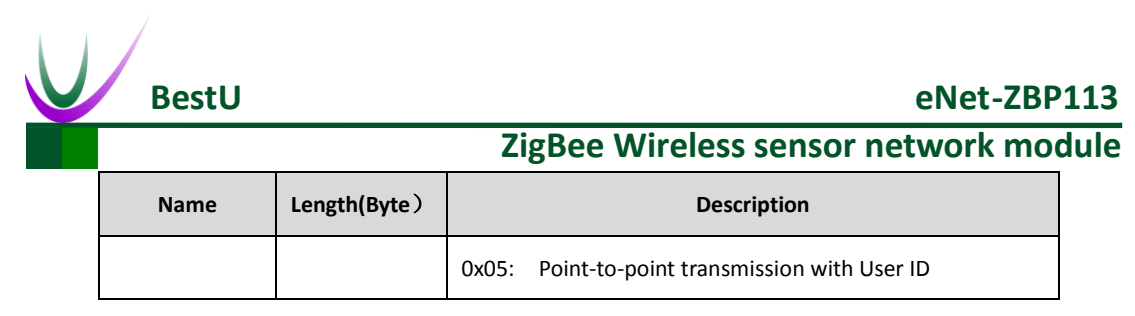

Example: Set transmission mode as transparent transmission.

Send: FE 02 47 00 47

Right Response: FE 02 C7 00 C7

Error Response: FE 02 C7 01 C8

### 4.2.13 Read Transmission Mode (0x07)

This command is used to read current transmission mode. For the format of this command, refer

to Table 4-8 Transmission Mode.

Example: Current transmission mode is transmission transmission.

Send: FE 01 07 06

Response: FE 02 87 00 87

### 4.2.14 Set Transmission Power (0x48)

This command is used to set wireless transmission power. The format of this command is as follow:

| Name     | Length(Byte) | Description                    |
|----------|--------------|--------------------------------|
|          | 1            | 0x00 Transmission Power 3dbm   |
| Transfer |              | 0x01 Transmission Power 2dbm   |
| mode     | -            |                                |
|          |              | 0x19 Transmission Power -22dbm |

Table 4-9 Transmission Power

Example: Set Transmission power as-1dbm

Send: FE 02 48 04 4C

Right Response: FE 02 C8 00 C8

Error Response: FE 02 C8 01 C9

```
User Manual
```

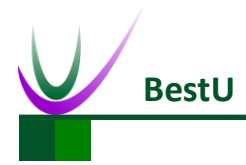

## 4.2.15 Read Transmission Power (0x08)

This command is used to read current transmission power. For the format of this command, refer

to Table 4-9 Transmission Power.

Example: The current transmission power is-1dbm.

Send: FE 01 08 07

Response: FE 02 88 04 8C

## 4.2.16 Read Device MAC Address (0x09)

This command is used to read MAC address. The format of this command is as follow:

Table 4-10 MAC Address

| Name | Length(Byte) | Description         |
|------|--------------|---------------------|
| MAC  | 8            | Current MAC Address |

Example: Current MAC address is 00 EF DF 16 AA 54 4A 32.

Send: FE 01 09 08

Response: FE 09 89 32 4A 54 AA 16 DF EF 00 EE

## 4.2.17 System Reset (0x4A)

This command is used to reset system. The Module will reset in 1s when it receive the reset

command.

Example:

Send: FE 01 4A 49

Right Response: FE 02 CA 00 CA

Error Response: FE 02 CA 01 CB

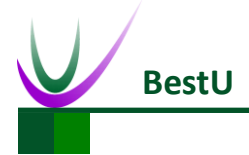

# **5 Data Transmission Mode**

eNet-ZBP113 has two transmission mode, transparent transmission and point-to-point transmission. In transparent transmission mode, the data can transmit from Coordinator to Router, or from Router to Coordinator, but cannot from Router to Router. In point-to-point transmission mode, data can be transmitted between any two nodes response, include the case of Router to Router.

Note: The maximum length of Data package should be less than 256 Byte

## 5.1 Transparent Transmission

Transparent transmission can be subdivided into four modes:

- Direct transparent transmission mode
- Transparent transmission mode with short address
- Transparent transmission mode with MAC address
- Transparent transmission mode with user ID

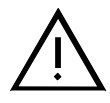

Note: In transparent transmission mode, data can be transmitted only between Coordinator and Router. The data can be received by all the routers while it's sent from Coordinator to Router since it is broadcast.

## 5.1.1 Direct Transparent Transmission Mode

Direct Transparent Transmission mode is default data transmission mode for eNet-ZBP113. When eNet-ZBP113 is in this mode, data package that does not match the format shown as *Figure 4-1 Configuration Command Format* will be transmitted by ZigBee network.

## 5.1.2 Transparent Transmission with Short Address

When the module is in this mode, the short address (2 bytes) of the module will be added on the

end of original data before the package is transmitted. The format is as follow: User Manual Copyright ©2014 Shenzhen BestU Intelligent Technology Co.,Ltd

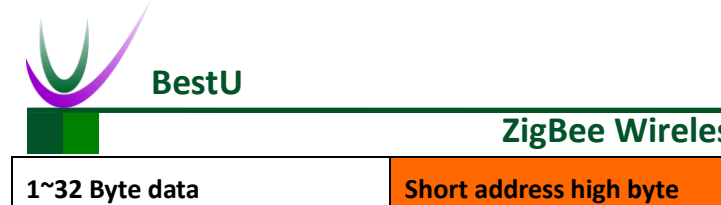

ZigBee Wireless sensor network module

t address high byte Short address low byte

Figure 5-1 Transparent transmission mode with short address

It needs to be set as transparent transmission mode with short address before using the module in this mode. Refer to section 4.2.12 Set Transmission Mode(0x47) and the data should not be same with the command that listed in Table 4-1 Configuration Command List.

Example: Short Address0x199B

Original Data: 12 34 56 78 90 AB CD EF

Transferred Data: 12 34 56 78 90 AB CD EF 19 9B

## 5.1.3 Transparent Transmission with MAC Address

When the module is in this mode, the MAC address (8 bytes) of the module will be added on the end of original data before the package be transmitted. The format is as follow:

| 1~32 Byte Data | 8Byte MAC Address |
|----------------|-------------------|
|                |                   |

Figure 5-2 Transparent Transmission Data with MAC

It needs to be set as transparent transmission mode with MAC address before using the module in this mode. Refer to section *4.2.12 Set Transmission Mode(0x47)* and the data should not be same with the command that listed in *Table 4-1 Configuration Command List*.

Example: Current MAC address is 00 EF DF 16 AA 54 4A 32

Original Data: 12 34 56 78 90 AB CD EF

Transferred data: 12 34 56 78 90 AB CD EF 00 EF DF 16 AA 54 4A 32

## 5.1.4 Transparent Transmission with User ID

When the module is in this mode, the User ID (2 bytes) of the module will be added on the end of original data before the package be transmitted. The format is as follow:

| 1~32 Byte Data | User ID High Byte | User ID Low Byte |
|----------------|-------------------|------------------|
|                |                   |                  |

Figure 5-3 Transparent Transmission Data Format with User ID

It needs to be set as transparent transmission mode with User ID before using the module in this mode. Refer to section 4.2.12 Set Transmission Mode(0x47) and the data should not be same

| User | Manual | Copyright | ©2014 | Shenzhen | BestU | Intelligent | Technology | Co.,Ltd |
|------|--------|-----------|-------|----------|-------|-------------|------------|---------|
|------|--------|-----------|-------|----------|-------|-------------|------------|---------|

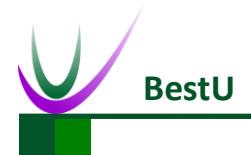

with the command that listed in Table 4-1 Configuration Command List.

Example: User ID is 0x0045.

Original Data: 12 34 56 78 90 AB CD EF

Transferred Data: 12 34 56 78 90 AB CD EF 00 45

## 5.2 Point-to-Point Transmission

Point-to-point transmission is composed of beginning character, Length, Short Address/User ID,

Data.

| Beginning character | Length | Short Address | Data |
|---------------------|--------|---------------|------|
|                     |        |               |      |

Figure 5-4 Point-to-point transmission format

Table 5-1 Point-to-point transmission format

| Name      | Length(Byte) | Description                                     |
|-----------|--------------|-------------------------------------------------|
| Beginning | 1            |                                                 |
| Character | I            | FIXED as UXFD                                   |
| Length    | 1            | Including length of Short Address/User ID, Data |
| 0 deluces | 2            | Byte: short address or user ID high byte        |
| Address   |              | Byte2:short address or user ID low byte         |
| Data      | 1~32         | 1~32bytes user data                             |

Point-to-point transmission can be subdivided into two modes:

- Point-to-point transmission by short address
- Point-to-point transmission by user ID

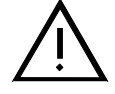

Note: When the module is in point-to-point transmission mode, the data which does not match the format that shown as *Figure 5-4 Point-to-point transmission format* or is same with the command that listed in *Table 4-1 Configuration Command List* will be transmitted in transparent transmission mode. Refer to section *5.1 Transparent Transmission Mode*.

User Manual

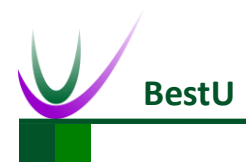

## 5.2.1 Point-to-Point Transmission with Short address

Data can be exchanged between any two nodes in this mode. The short address (2 bytes) of the module will be added on the end of original data before the package is transmitted.

Example: Tx module's short address is 0x0045. Rx module's short address is 0x0067.

Original Data: FD 0A 00 67 12 34 56 78 90 AB CD EF

Tx module send: FD 0A 00 67 12 34 56 78 90 AB CD EF 00 45

Only the module which short address is 0x0067 can receive this data package.

## 5.2.2 Point-to-Point Transmission with User ID

In this mode, the Coordinator can communicate with any Router while Router only can communicate with Coordinator. The User ID (2 bytes) of the module will be added on the end of original data before the package is transmitted.

Example: Tx module's user ID is 0x0045. Rx module's user ID is 0x0067.

Original Data: FD 0A 00 67 12 34 56 78 90 AB CD EF

Tx module send: FD 0A 00 67 12 34 56 78 90 AB CD EF 00 45

Only Router which User ID is 0x0067 can receive this data.

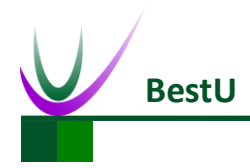

# 6 Module Network

### 6.1 ZigBee network Node

ZigBee devices are of three node types: Coordinator, Router and End Device.

## 6.1.1 Coordinator

The Coordinator forms the root of the network tree and might bridge to other networks. It assigns short address for child node when they join the network. In this type of network, ZigBee coordinator typically keeps continuously active and no low power state, requiring a more robust power supply. There is exactly one ZigBee Coordinator in each network since it is the device that started the network originally. There should be different PANID for different network's Coordinator, so if a network with the same PANID is detected in the same room, the PANID of Coordinator which power on latter will automatically add 1.

#### 6.1.2 Router

As well as running an application function, a Router can act as an intermediate router, passing on data from other devices. It can also assign short address for child node. In a ZigBee network, ZigBee Router typically keeps continuously active and no low power state.

A network with one Coordinator and more than one Router can be called ZigBee MESH network. The data sent by any node will automatically route to the target node. The short address that Router obtain when it join a MESH network will be fixed and can be used as the address of point to data transmission.

Even Coordinator power down, Router can still maintain the network and communicate with each other. A new node can obtain short address from Router when they join the network. Router is normally called FFD (Full Function Device)

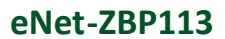

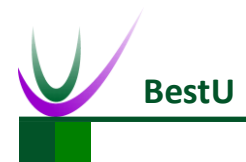

### 6.1.3 End Device

An End Device can join an existing ZigBee network. It contains just enough functionality to talk to the parent node (either the Coordinator or a Router). It cannot relay data from other devices. This relationship allows the node to be asleep a significant amount of the time thereby giving long battery life. There may be more than one End Device in a ZigBee network. They ask the parent node if there is any data or task need to deliver to it when it wakes up from sleep mode. It's suitable for applications such as periodic communication with small amount of data.

## 6.2 ZigBee MESH Character

ZigBee MESH main character:

- Consists of 1 x Coordinator and N x Router
- Each node can send and receive data, and passing on data from other nodes as a router
- Any nodes can communicate, even though other codes are out of power overall (including coordinator), the two nodes can communicate with each other.
- Each node in the network (Coordinator or Router) can maintain the network. As long as there is one node is running, the new node can join the network by this node
- The new node obtains automatically the short address and keep it fixed.
- Path calculation is automatically. Data transmission does not rely on a certain node.

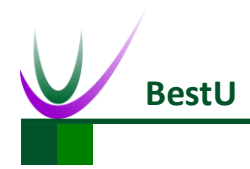

### 6.3 eNet-ZBP113 Network Test

eNet-ZBP113 can act as Coordinator and Router. Since the Router also act as END device, END device is not necessary here. A ZigBee Network contain one Coordinator and one or more Router. All the nodes in a same network share the same PANID. For default type configuration of eNet-ZBP113, refers to *Appendix I Module Default Parameters*.

## 6.3.1 Coordinator Configuration

| COM COM7 - Baud Rate 384     | 00 Unconnec |
|------------------------------|-------------|
| NetWork<br>PANID             | Get Para    |
| Point Typ Coordinator 🔹      | Setting     |
| Short Add 0000               |             |
| MAC Add 00 12 4B 00 03 C4 21 | ) 1E        |
| Radio                        |             |
| Channel 11                   | Satting     |
| TX Power 20dbm -             | secting     |
| COM                          |             |
| Rand Rate 29400              | S           |

Here is an example that shows how to configure a module as a Coordinator.

Figure 6-1 Coordinator Settings

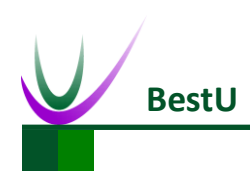

## 6.3.2 Router settings

| COM COM11          | Baud Rate 38400         | Unconnec |
|--------------------|-------------------------|----------|
| NetWork<br>PANID 🔇 |                         | Get Para |
| Point Type         | Router • Setting        | Restart  |
| Short Add          | EEDF                    |          |
| MAC Add            | 00 12 4B 00 03 C4 2D DD |          |
| Radio              |                         |          |
| Channel 🤇          | Channel 11 - Setting    |          |
| TX Power           | 20 dbm •                |          |
| COM                |                         |          |
| Baud Rate          | 38400 <b>v</b> Setting  |          |

Here is an example that shows how to configure a module as a Router.

Figure 6-2 Router Settings

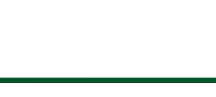

### 6.3.3 Joining A Network

**BestU** 

Power the Coordinator before the Router. P0\_6 of both modules will output a 1Hz pulse to indicate network establishing complete. Check the *Short Add* of the Router by click on *Get para* button. If the *Short Add* isn't 0xFFFE, the Router has joined the network.

| V ZigBee Config Tool V1.0       |           |
|---------------------------------|-----------|
| COM COM11 - Baud Rate 38400     | Unconnect |
| NetWork<br>PANID 1885           | Get Para  |
| Point Type Router               | Restart   |
| Short Add EEDF                  |           |
| MAC Add 00 12 4B 00 03 C4 2D DD |           |
| Radio                           |           |
| Channel Channel 11 -            |           |
| TX Power 20dbm V                |           |
| СОМ                             |           |
| Baud Rate 38400 - Setting       |           |

Figure 6-3 Router have joined the network

User Manual

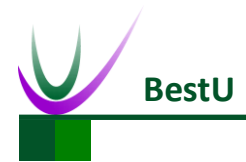

## 6.3.5 Network Communication Test

When the network is available, data can exchange between the Coordinator and Router.

Open HyperTerminal on PC. Send strings "Hello Router" from Coordinator and the Router receives

the strings. Both the Coordinator and Router can send or receive data.

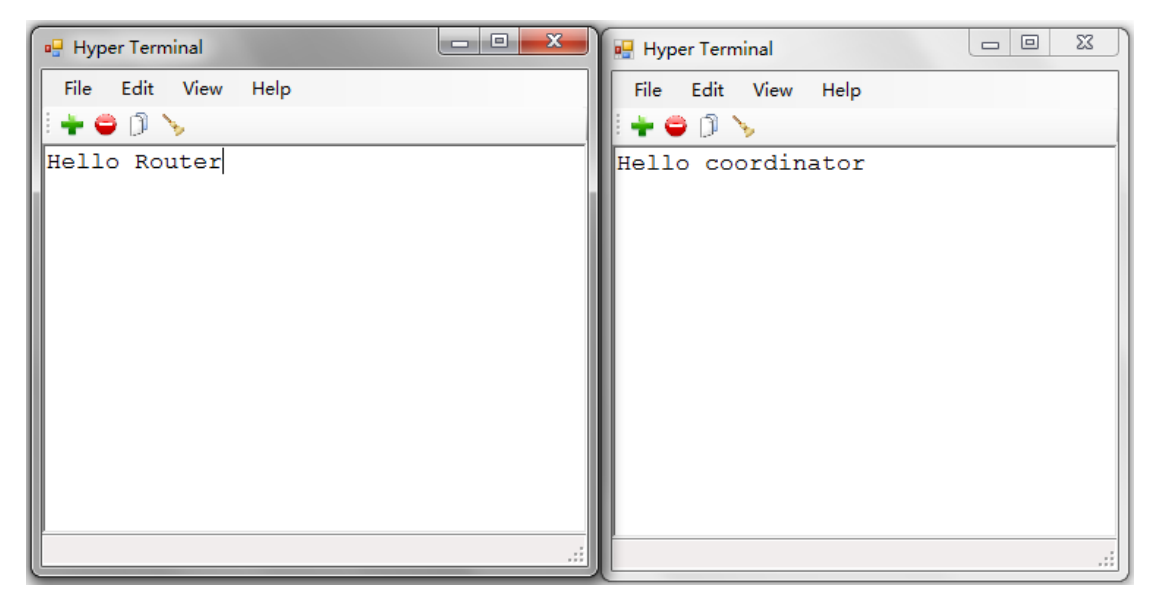

Figure 6-4 Network Communication Test

User Manual

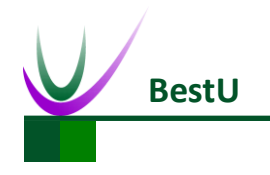

# 7 Contact US

#### **Technical Support**

Tel: +86-755-22360817 / 13088872937

Email: <a href="mailto:support@bestni.com">support@bestni.com</a>

#### Sale Support

Tel: +86-755-22360817 Email: <u>sales@bestni.com</u> / 13088872937

#### **About BestU**

Hi, we are BestU, we believe that you will be more happy and better with our products and services.

Our technology focused on IoT and open hardware.

We own the "Brain", the microcontroller module for Industry Area, like a brain to manipulate the various branches.

We own the "Brick", providing base IOT modules like WIFI/ZigBee/NFC/BLE etc. to bring down

your development threshold, to quickly build your product prototype

We own the "Low Kit", providing the lowest hardware for you to evaluate and build your product.

Better because of your good, we hope the products and services we have can make you be more

excellent!

More info please visit www.bestni.com

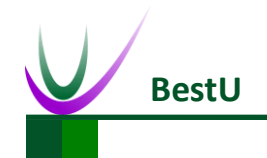

# **Appendix I Default Parameters**

| Parameter Name        | Default Value            |
|-----------------------|--------------------------|
| PANID                 | 0x199B                   |
| Communication Channel | 11                       |
| Module Type           | Coordinator              |
| Transmission Power    | 20 dBm                   |
| Serial Rate           | 38400 bps                |
| Transmission Mode     | Transparent Transmission |

User Manual

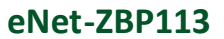

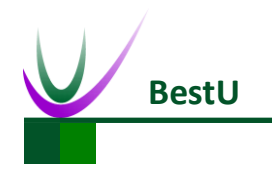

# **Appendix II FAQ**

1) What is PAN ID?

PAN ID is an ID for ZigBee network. Different ZigBee network has different PAN ID. The ZigBee networks with different ID in the same room will not interfere with each other..

2) What is network short address of ZigBee? How does it work?

The network address is assigned by Coordinator when a device connects to network. The short address of Coordinator is always 0x0000. The short address is the address of transmitter or receiver. If the short address is not 0xFFFE, such as 0x0039, it means that the module has joined a network.

3) What are Coordinator, Router, End Device?

ZigBee network node has three network forms: Coordinator, Router, End Device.

• Coordinator (Network coordinator node)

Used to create a ZigBee network (WPAN Formation) and assign short address.

• Router(Network router node)

Used to passing on data from other devices, find the most suitable routing path and assign short address when a node joins the network.

• End Device(Network router node)

Contains just enough functionality to talk to the parent node (either the Coordinator or a Router); it cannot relay data from other devices. This relationship allows the node to be asleep a significant amount of the time thereby giving long battery life.

4) How to control eNet-ZBP113 ZigBee module by microcontroller?

eNet-ZBP113 ZigBee can connect to any microcontroller with serial port. Microcontroller communicates with and configures the module by serial port.

The level of eNet-ZBP113 is 3.3V. It can be connected with 3.3V level MCU directly. If using a 5V level MCU, level shifter should be concerned.

5) Why the PAN ID that read from module will add 1 automatically after you changed it?It happens actually. Coordinator can creates a network that contains one or more Routers.

User Manual

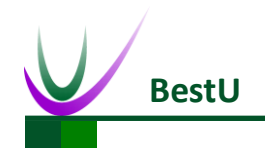

ZigBee Wireless sensor network module

Router can maintain part of network when the Coordinator is power off. Since all device in ZigBee network share the same PAN ID, the Coordinator will detect a network with same PAN ID that maintained by Router after it power on again. In order to avoid conflict, this Coordinator will add 1 to its PAN ID and create a new network.

#### How to Solve?

There are some choices:

- a) Modify the PAN ID of Router or End Device to the old PAN ID +1 or 0xFFFF and make Router or End Device join the new network created by Coordinator.
- b) Turn off all nodes except the Coordinator. Modify the PAN ID of the Coordinator and restart the Coordinator. Power other nodes.
- 6) Advantage and Disadvantage of PAN ID = 0xFFFF.

Advantage: if modify the PAN ID of Router to 0xFFFF, this node will restart and join a network automatically. LQ determines which network to join without any user intervention. Disadvantage: if there is more than one network, the node will join a network randomly.

7) Why the PAN ID read from the module is 0xFFFE after reset while you intent to set it as 0xFFFF?

What you read from the module is the current PAN ID by the Read PAN ID command. If the node, Router or End Device has joined a network, the PAN ID will be same with Coordinator's; otherwise it will be 0xFFFE.

8) What is the MAC address?

MAC address is known as IEEE address, a 64 bits unique address purchased from IEEE organization. It can be a an ID for ZigBee module.

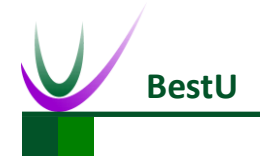

# **Appendix III Technical Support**

Customers who buy products from Best U or the Formal Agent authorized can enjoy the technical

services as below:

- Six months warranty
- Free technical support
- Repair Service
- Free software upgrading service
- Free software code
- Enjoy preferential policy when purchasing.
- OEM/ODM service

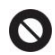

Cannot enjoy free repair service under following cases, we will have the service fee according to the matter of fact.

- Cannot provide valid purchasing certificate.
- Exceed free Six months warranty.
- Software and Hardware issues occur in your own develop.
- Issues by modifying software sources
- Fault and damage by unauthorized use of hardware, error power on, error operation
- Liquid inlet, damp, mildew, erosion.
- Fault and Damage by impact, crush, flop, scratch but not product quality.
- Irresistible natural factors.
- Commitment to customers not by Best U, should be fulfilled by people who promise, Best U does not assume any responsibilities.

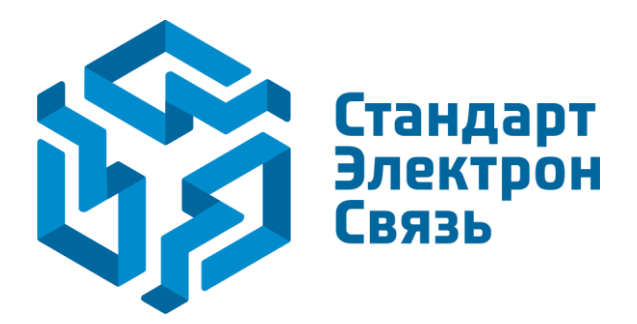

Мы молодая и активно развивающаяся компания в области поставок электронных компонентов. Мы поставляем электронные компоненты отечественного и импортного производства напрямую от производителей и с крупнейших складов мира.

Благодаря сотрудничеству с мировыми поставщиками мы осуществляем комплексные и плановые поставки широчайшего спектра электронных компонентов.

Собственная эффективная логистика и склад в обеспечивает надежную поставку продукции в точно указанные сроки по всей России.

Мы осуществляем техническую поддержку нашим клиентам и предпродажную проверку качества продукции. На все поставляемые продукты мы предоставляем гарантию.

Осуществляем поставки продукции под контролем ВП МО РФ на предприятия военно-промышленного комплекса России, а также работаем в рамках 275 ФЗ с открытием отдельных счетов в уполномоченном банке. Система менеджмента качества компании соответствует требованиям ГОСТ ISO 9001.

Минимальные сроки поставки, гибкие цены, неограниченный ассортимент и индивидуальный подход к клиентам являются основой для выстраивания долгосрочного и эффективного сотрудничества с предприятиями радиоэлектронной промышленности, предприятиями ВПК и научноисследовательскими институтами России.

С нами вы становитесь еще успешнее!

#### Наши контакты:

Телефон: +7 812 627 14 35

Электронная почта: sales@st-electron.ru

Адрес: 198099, Санкт-Петербург, Промышленная ул, дом № 19, литера Н, помещение 100-Н Офис 331